# Diaporama instantané avec l'Aperçu des images et télécopies Windows XP

Lorsque vos images ont été transférées dans un dossier de votre disque dur, l'Aperçu des images et télécopies Windows XP vous permet de les visionner en diaporama ponctuel.

### Information importante (et déroutante) :

Le fichier de lancement de l'Aperçu des images et télécopies Windows XP n'est pas un exécutable (\*.exe) mais un fichier \*.dll (voir explications en bas de page).

## Mode opératoire pour afficher un diaporama

### Première méthode, la plus simple.

- 0 Ouvrir *l'Explorateur Windows* par la méthode de votre choix : touche Windows + E, par exemple.
- Dans le volet gauche de la fenêtre ouverte, sélectionner le dossier 0 contenant les images à visionner.
- Sélectionner la première image à visionner. Clic **droit** sur cette image. 0
- o Sélectionner la commande : Ouvrir avec.
- Cliquer sur le programme : *Aperçu des images et des télécopies*. L'image sélectionnée s'ouvre dans le programme pré-cité.

Pour créer un diaporama, cliquer sur le bouton Diaporama

Diaporama (F11)

Pour naviguer entre les images, cliquer sur le bouton image précédente  $\circ$ ou image suivante

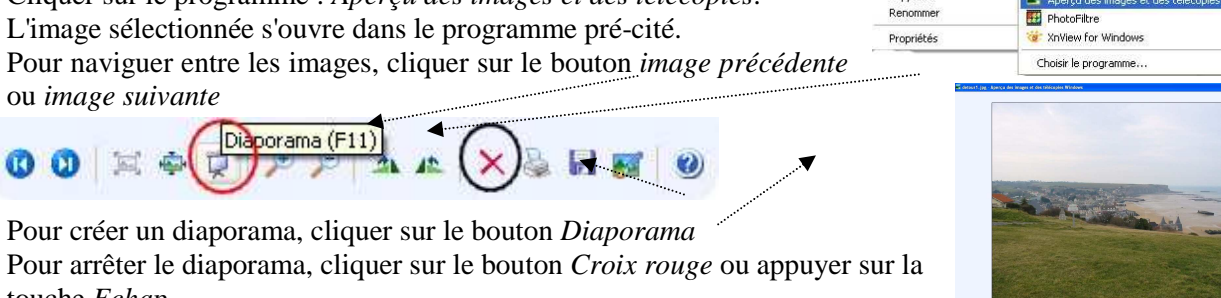

OK

Microsoft Photo Editor

👖 PhotoFiltre Studio

🥭 Internet Explor

🛃 Paint.NET

粻 IrfanView

🗑 Paint

Open

Imprime Modifier Retoucher avec Gimp

Aperçu

D IZArc Ouvrir

@ Analyse P1000232 1PG

Envoyer vers

Créer un raccourci

Couper

Conie

Supprimer

Annuler Parcourir...

Deuxième méthode (pour mieux comprendre le programme Apercu) Lancer le programme Apercu des images et télécopies Windows [Pour lancer le programme voir les explications en fin de document] par la commande : démarrer, Exécuter. Sinon double-cliquer sur le raccourci s'il existe. Ouverture d'une fenêtre vide comme ci-contre. 4 • Ouvrir l'Explorateur Windows o Dans le volet gauche de la fenêtre de l'Explorateur, sélectionner le dossier contenant les images à visionner. o Cliquer sur le dossier, glisser, rester cliqué vers la fenêtre ouverte de Exécuter l'Aperçu des images et télécopies. Une première image s'affiche Cliquer sur le bouton *Diaporama* pour afficher, en diaporama, les images Entrez le nom d'un progra 1 du dossier sélectionné <u>O</u>u

Pour lancer le programme : Aperçu des images et télécopies Windows il faut passer par la commande démarrer et Exécuter, puis insérer l'adresse suivante :

## rundll32.exe %SystemRoot%\system32\shimgvw.dll,ImageView\_Fullscreen.

Conseil : ne tapez pas cette adresse, effectuez un Copier-Coller à partir de ce document ouvert à partir d'internet. Cliquer sur OK. Une fenêtre vide s'affiche à l'écran

Conseil : pour éviter de recommencer cette manipulation à chaque utilisation, créer un raccourci sur le Bureau.

- Clic droit sur un espace vide du bureau 0
- Cliquer sur la commande : Nouveau, Raccourci. 0
- Dans la fenêtre de l'Assistant qui s'affiche, taper le chemin du fichier (voir plus haut). 0
- 0 Cliquer sur Suivant

Voir le tutoriel, en image, à cette adresse : http://www.pcastuces.com/newsletter/adj/1450.htm

0

0

0

0

0

touche Echap.